## **Creating and Uploading SIO Budget Virements**

# (Use for uploading budgets for your SIOs and also for moving budget between SIO codes)

DO NOT use this guide for uploading your annual budget split or for in-year budget virements between GL codes.

#### Contents:

| Section | Description                                                  | Page |
|---------|--------------------------------------------------------------|------|
|         | Introduction                                                 | 1    |
| 1       | Preparing the SIO budget virement spreadsheet                | 2    |
| 2       | Saving the SIO virement spreadsheet as a csv file for upload | 4    |
| 3       | Uploading the SIO budget virement csv file into SAP          | 5    |
| 4       | Check the SIO virement has successfully uploaded             | 7    |
| 4a      | Delete your spreadsheet                                      | 8    |

### Introduction

#### Statistical Internal Order (SIO) Budget Virements

You can set budgets for your SIOs to enable accurate monitoring at a school level.

Please note that the budgets remain on the General Ledger (GL) codes as you have uploaded in your annual budget. SIOs are memo items only so they do not affect the budget for the GL codes

Use the SIO virement spreadsheet to upload your SIO budgets into SAP.

Please note you do not have to wait to upload your new SIO budgets <u>before</u> coding invoices, creating shopping carts, invoices or negotiated journals for the new financial year.

## Section 1 - 1 Preparing the SIO budget virement spreadsheet

- Firstly, download the current SIO BUDGET UPLOAD MASTER SCHOOLS 2025 SPREADSHEET from our SAP Finance page of SchoolsNet.
- Open the spreadsheet and save to your desktop

|   | A                    | В       | С              | D              | E            | F           | G           | Н            | I            | J           |
|---|----------------------|---------|----------------|----------------|--------------|-------------|-------------|--------------|--------------|-------------|
| 1 | Version              |         |                | С              |              | Note:       | Increase ir | n Income is  | minus agai   | nst the inc |
| 2 | From period          |         |                | 1              |              |             | Decrease i  | n costs is m | ninus agains | st the expe |
| 3 | To period            |         |                | 12             |              |             | Ensure that | at you over  | type the ex  | ample (in   |
| 4 | Fiscal Year          |         |                | 2025           |              |             | DO NOT U    | SE THIS SPF  | READSHEET    | FOR COST    |
| 5 |                      |         |                |                |              |             |             |              |              |             |
| 6 | Virement Description | Cost Ce | Order          | Cost Element o | Total Amount | Distributio | Period 1    | Period 2     | Period 3     | Period 4    |
| 7 | reason text          |         | sio number (5) | 140210         | 99999        | 1           |             |              |              |             |
| 8 |                      |         |                |                |              |             |             |              |              |             |

• You are now ready to enter the details of your virement

Have your list of SIOs and budgets ready to input into the spreadsheet.

Notes on completing the spreadsheet:

- Ensure you overtype the first line displayed in red (do not change the text colour or delete the line)
- When entering figures, do not use commas, pound signs or full stops for example, 16000 not £16,000.00
- You can allocate the same SIO number to different GL codes
- <u>The SIO spreadsheet should not balance to zero</u>. SIOs are memo items only so they do not affect the budget for the GL codes.

This table shows the required inputs for the spreadsheet:

| Description                                                                   | Cell<br>Reference | Required<br>Input                                                | Notes                                                                                                    |  |  |  |  |  |
|-------------------------------------------------------------------------------|-------------------|------------------------------------------------------------------|----------------------------------------------------------------------------------------------------|--|--|--|--|--|
| Do not edit the first four rows or the titles of the columns, leave as shown: |                   |                                                                  |                                                                                                    |  |  |  |  |  |
| Version D1 C This cell is protected a the value ' <b>C</b> '.                 |                   | This cell is protected and can only have the value ' <b>C</b> '. |                                                                                                    |  |  |  |  |  |
| From Period                                                                   | D2                | Required                                                         | 1                                                                                                    |  |  |  |  |  |
| To Period                                                                     | D3                | Required                                                         | 12                                                                                                    |  |  |  |  |  |
| Fiscal Year                                                                   | D4                | Required                                                         | The current financial year eg, 2025 for 2025/26.                                                                                                    |  |  |  |  |  |
| For each line                                                                 | e you enter, y    | you must e                                                       | nter details in the following columns:                                                                                                    |  |  |  |  |  |
| Virement<br>Description                                                       | A7 to Axx         | Required                                                         | A description is required for <u>each line</u><br>entered. If the virement is above the<br><b>Governors Limit</b> , a <b>minute number</b> must<br>be entered here. |  |  |  |  |  |
| Cost centre                                                                   | B7 to Bxx         | BLANK                                                            | These cells are protected and <b>must</b> be left blank.                                                                                                    |  |  |  |  |  |
| Order                                                                         | C7 to Cxx         | Required                                                         | Enter your SIO number                                                                                                    |  |  |  |  |  |
| CostElementD7 to DxxRequiredEnter the GL code(GL code)                        |                   |                                                                  |                                                                                                    |  |  |  |  |  |
| Total<br>Amount                                                               | E7 to Exx         | Required                                                         | Enter the value                                                                                                    |  |  |  |  |  |
| Distribution<br>Key                                                           | F7 to Fxx         | Required:<br>blank or<br>1                                       | Enter 1 on each line of data                                                                                                    |  |  |  |  |  |

## Section 2 - Saving the SIO virement spreadsheet as a csv file for upload

Once you have entered all the virement details into the spreadsheet, click File,
Save as and navigate to your Desktop

|    | A                            | В       | С       | D              | E            | F           | G           | Н            |
|----|------------------------------|---------|---------|----------------|--------------|-------------|-------------|--------------|
| 1  | Version                      |         |         | С              |              | Note:       | Increase ir | 1 Income is  |
| 2  | From period                  |         |         | 1              |              |             | Decrease i  | n costs is n |
| 3  | To period                    |         |         | 12             |              |             | Ensure that | at you over  |
| 4  | Fiscal Year                  |         |         | 2025           |              |             | DO NOT U    | SE THIS SPE  |
| 5  |                              |         |         |                |              |             |             |              |
| 6  | Virement Description         | Cost Ce | Order   | Cost Element o | Total Amount | Distributio | Period 1    | Period 2     |
| 7  | Governors minute number here |         | 5001001 | 140210         | 2500         | 1           |             |              |
| 8  | Governors minute number here |         | 5001001 | 143000         | 1500         | 1           |             |              |
| 9  | Governors minute number here |         | 5001003 | 140210         | 1425         | 1           |             |              |
| 10 | Governors minute number here |         | 5001010 | 144180         | 775          | 1           |             |              |
| 11 | Governors minute number here |         | 5001012 | 145500         | 2500         | 1           |             |              |
| 12 |                              |         |         |                |              |             |             |              |

- Overtype the existing file name 'SIO BUDGET UPLOAD MASTER SCHOOLS 2025 SPREADSHEET' with a short file name eg SIObudget2025
- Before clicking on Save, change the file type in Save as type to CSV (Comma Delimited)

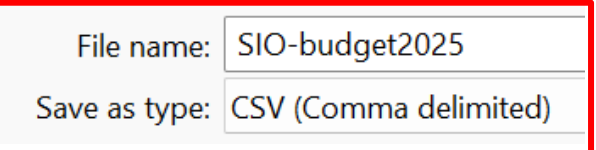

- Click Save
- <u>If</u> you see a message advising that "some features in your workbook might be lost if you save it as a CSV (Comma delimited). Do you want to keep using that format" - click Yes
- Close the spreadsheet by clicking on the red cross (top right). The upload will not work if it is left open
- If you are asked again to save changes, click **Save** and click **Yes** to any message about replacing the file.
- The spreadsheet has closed and is ready for upload

## Section 3 - Uploading the SIO budget virement csv file into SAP

# For the SIO virement to appear in SAP you must upload the completed spreadsheet into SAP.

- In SAP, in the transaction bar, type in ZSCHOOLBUDGET\_LOAD then click Enter on your keyboard
- In **Presentation Server Filename**, click on the **search squares** to navigate to your saved csv file

| < SAP Load FI Budget          |   |
|-------------------------------|---|
| Menu V Save as Variant        |   |
| Input File                    |   |
| Presentation Server FileName: | G |

#### • Click Ok to the file upload message

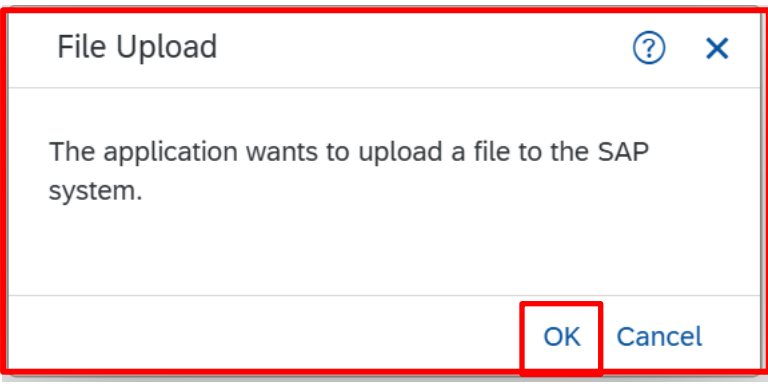

• Navigate to your file's saved location and double click on the csv file to Open

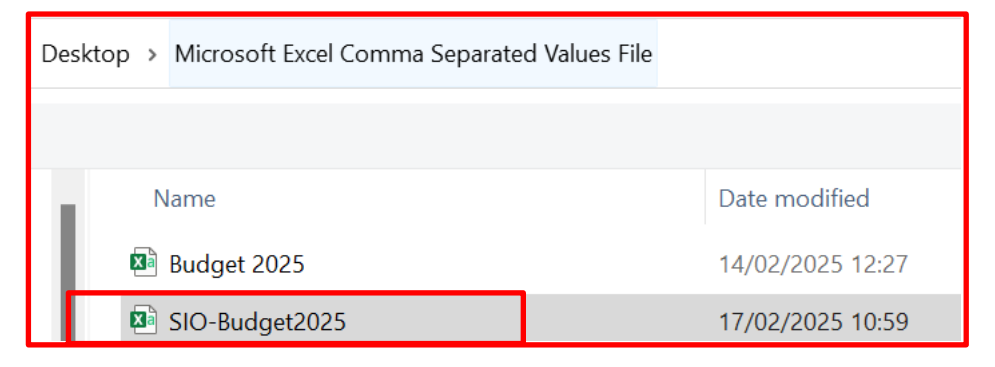

• Back in the Load FI Budget screen, the file path and file name show in the Presentation Server field, click on Execute

| < SAP Load FI Budget                                     |         |
|----------------------------------------------------------|---------|
| Menu V Save as Variant                                   |         |
| Input File                                               |         |
| Presentation Server FileName: Z:\temp\SIO-Budget2025.csv | C       |
|                                                          | Execute |

• Once the spreadsheet has uploaded, click on the **green tick** of the successful upload message

| Information × |                                  |  |  |  |  |  |
|---------------|----------------------------------|--|--|--|--|--|
| i             | All Records succesfully uploaded |  |  |  |  |  |
|               |                                  |  |  |  |  |  |
|               |                                  |  |  |  |  |  |

<u>However</u>, you must now look at the next screen to see if your SIO budget upload was successful. A successful upload would show as below:

| Load FI Budget                 |                                              |            |    |                       |  |  |  |
|--------------------------------|----------------------------------------------|------------|----|-----------------------|--|--|--|
| Menu 🖌                         |                                              | <b>v</b> 4 | Ва | ck Exit Cancel System |  |  |  |
| Version: C<br>From: 1<br>Year: | Version: C<br>From: <u>1 To:</u> 12<br>Year: |            |    |                       |  |  |  |
| Cost Element                   | Cost Center                                  | Order      |    | Message text          |  |  |  |
| 140210                         |                                              | 5001001    |    | Successfully uploaded |  |  |  |
| 143000                         |                                              | 5001001    |    | Successfully uploaded |  |  |  |
| 140210                         |                                              | 5001003    |    | Successfully uploaded |  |  |  |
| 144180                         |                                              | 5001010    |    | Successfully uploaded |  |  |  |
| 145500                         |                                              | 5001012    |    | Successfully uploaded |  |  |  |

#### If your upload has failed, the details will show in the above screen.

If you have errors you cannot resolve, please contact the Budget Manager Support team by email at <u>CST.budgetsupport@derbyshire.gov.uk</u>

# Please check that all records have been successfully uploaded here before exiting.

• To exit, click on the Back button, then click Exit

### Section 4 - Check the SIO virement has successfully uploaded

We recommend you check that your SIO virement has successfully uploaded.

- Type transaction code **S\_ALR\_87013000** into the **Menu** transaction field and press **Enter** on your keyboard
- Enter the following on screen:
  - Fiscal Year current financial year eg 2025
  - Period 1 to 12
  - Plan Version type C
  - In Order Group your cost centre eg CIP1234
- Click **Execute**

| < SAP List: Actual/Plan/Commitments: Selection |                        |     |         |  |  |  |  |
|------------------------------------------------|------------------------|-----|---------|--|--|--|--|
| Menu V Get Variant) Data Source)               |                        |     |         |  |  |  |  |
| Selection values                               |                        |     |         |  |  |  |  |
|                                                | Controlling Area: 1000 |     |         |  |  |  |  |
|                                                | Fiscal Year: 2025      |     |         |  |  |  |  |
|                                                | From Period: 1         |     |         |  |  |  |  |
|                                                | To Period: 12          |     |         |  |  |  |  |
|                                                | Plan Version: C        |     |         |  |  |  |  |
|                                                |                        |     |         |  |  |  |  |
| Selection groups                               |                        |     |         |  |  |  |  |
|                                                | Order Group:           |     |         |  |  |  |  |
|                                                | Or value(s): CIP1234   | to: |         |  |  |  |  |
| Co                                             | st Element Group:      |     |         |  |  |  |  |
|                                                | Or value(s):           | to: |         |  |  |  |  |
|                                                |                        |     | Execute |  |  |  |  |

• Your SIO budgets are listed in the Plan column

| Orders                                   |                                                    | Actual | Commitment | Assigned | Plan                                       |
|------------------------------------------|----------------------------------------------------|--------|------------|----------|--------------------------------------------|
| 5001001<br>5001003<br>5001010<br>5001012 | Pupil Premium<br>CPD<br>Key Stage 1<br>Key Stage 2 |        |            |          | 4,000.00<br>1,425.00<br>775.00<br>2,500.00 |
| * Total                                  |                                                    |        |            |          | 8,700.00                                   |

### Section 4a - Delete your spreadsheet

Once you have confirmed your virement has uploaded successfully, locate your spreadsheet and delete it.